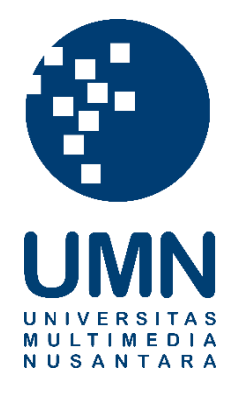

# UNIVERSITAS MULTIMEDIA NUSANTARA

## USER GUIDE – IT DEPARTMENT

### **ACADEMIC - STUDENT**

Revisi 1

Tanggal dibuat:15-11-2023Tanggal diberlakukan:22-11-2023

### **DAFTAR ISI**

| 1. | TUJUAN   |                               | 4  |
|----|----------|-------------------------------|----|
| 2. | REFERE   | NSI                           | 4  |
| 3. | RINCIAN  | PANDUAN                       | 4  |
|    | 3.1. FIN | AL PROJECT                    | 4  |
|    | 3.1.1.   | Input Title                   | 4  |
|    | 3.1.2.   | Input Counseling              | 6  |
|    | 3.1.3.   | View Deadlines                | 8  |
|    | 3.1.4.   | Register Defense Session      | 9  |
|    | 3.1.5.   | View Defense Session Schedule | 13 |
|    | 3.1.6.   | View Defense Session Notes    | 13 |
|    | 3.1.7.   | Upload Final Report           | 15 |
|    |          |                               |    |

|     | Distribusi Dokumen     |                                   |  |  |  |  |
|-----|------------------------|-----------------------------------|--|--|--|--|
| No. | Nama Penerima          | Area (Department / Program Studi) |  |  |  |  |
| 1   | Seluruh mahasiswa UMN. | Seluruh program studi.            |  |  |  |  |
| 2   |                        |                                   |  |  |  |  |
| 3   |                        |                                   |  |  |  |  |
| 4   |                        |                                   |  |  |  |  |

|        |            | Document Change Record            |                 |
|--------|------------|-----------------------------------|-----------------|
| Revisi | Tanggal    | Perubahan                         | Nama            |
| 0      | 22-11-2023 | Dokumen Efektif diimplementasikan | Neville Budiman |
| 1      | 05-03-2024 | Menambahkan Menu Counseling       | Neville Budiman |

#### 1. Tujuan

Dokumen ini bertujuan untuk membantu mahasiswa dalam menggunakan aplikasi Web Academic.

#### 2. Referensi

Functional Specification FINP Thesis – Mhs version 00.

#### 3. Rincian Panduan

Berikut ini langkah-langkah penggunaan aplikasi Web Academic.

#### 3.1. Final Project

#### 3.1.1. Input Title

| Des | kripsi                                       | Input judul                  | laporan.                                                                                                    |
|-----|----------------------------------------------|------------------------------|----------------------------------------------------------------------------------------------------|
| Men | u                                            | Self Servio                  | ce > Enrollment > Final Project/Thesis > Input Title                                                                             |
| Lan | gkah                                         |                              |                                                                                                    |
| 1.  | Pilih topic c<br>yang bisa d<br>klik Submit. | lan masukka<br>li-input pada | an judul laporan dalam Bahasa Indonesia dan Inggris. Karakter<br>i judul hanya karakter yang terdapat pada keyboard, setelah itu |
|     | INPUT FORM                                   | CHANGE REQUEST               |                                                                                                    |
|     | Topic:                                       |                              | 3D Game                                                                                                    |
|     | Report Title                                 | in Indonesia:                | Pengembangan Game 3D berbasis Al.                                                                                                |
|     | Report Title                                 | in English:                  | Al based 3D Game Development.                                                                                                    |
|     |                                              |                              | SUBMIT                                                                                                    |
|     |                                              |                              |                                                                                                    |
|     |                                              |                              |                                                                                                    |
|     |                                              |                              |                                                                                                    |

| Mahasiswa dapat melakukan change request terhadap judul yang sudah pern<br>submit. Pada tab Change Request, isi/ganti data judul yang ingin diubah, setelah<br>Submit Change Request. Status dari change request dapat dilihat pada table, jika re<br>ditolak maka mahasiswa dapat melakukan request lagi.                                                                                                    | Mahasiswa dapat melakukan change request terhadap judul yang sudah pern<br>submit. Pada tab Change Request, isi/ganti data judul yang ingin diubah, setelah i<br>Submit Change Request. Status dari change request dapat dilihat pada table, jika re<br>ditolak maka mahasiswa dapat melakukan request lagi.                                                                                                    | Mahasiswa dapat melakukan change request terhadap judul yang sudah pern<br>submit. Pada tab Change Request, isi/ganti data judul yang ingin diubah, setelah i<br>Submit Change Request. Status dari change request dapat dilihat pada table, jika re<br>ditolak maka mahasiswa dapat melakukan request lagi.                                                                                                    | Mahasiswa dapat melakukan change request terhadap judul yang sudah pern<br>submit. Pada tab Change Request, isi/ganti data judul yang ingin diubah, setelah i<br>Submit Change Request. Status dari change request dapat dilihat pada table, jika re<br>ditolak maka mahasiswa dapat melakukan request lagi.                                                                                                    | Mahasiswa dapat melakukan change request terhadap judul yang sudah per<br>submit. Pada tab Change Request, isi/ganti data judul yang ingin diubah, setela<br>Submit Change Request. Status dari change request dapat dilihat pada table, jika<br>ditolak maka mahasiswa dapat melakukan request lagi.                                                                                                    | INPUT FORM CHANGE RE<br>Topic:<br>Report Title in Indonesia:<br>Report Title in English: | EQUEST Success Form has been submitted OK                                                                                                    |
|----------------------------------------------------------------------------------------------------|----------------------------------------------------------------------------------------------------|----------------------------------------------------------------------------------------------------|----------------------------------------------------------------------------------------------------|----------------------------------------------------------------------------------------------------|------------------------------------------------------------------------------------------|----------------------------------------------------------------------------------------------------|
| Submit Change Request. Status dan change request dapat diinat pada table, jika re<br>ditolak maka mahasiswa dapat melakukan request lagi.                                                                                                    | Submit Change Request. Status can change request dapat dinnat pada table, jika re<br>diolak maka mahasiswa dapat melakukan request lagi.                                                                                                    | Submit Chainge Request. Status dan change request dapat dininal pada table, jika re<br>ditolak maka mahasiswa dapat melakukan request lagi.<br>Inrut Took       Cewee Request         Previous Table       Exripsi di Institute francais Indonesie Tangad 5-10 April         Previous Table in English:       Engli Project in Institute francais Indonesie Tangad 5-10 April         New Topic:       Communication Sustainable         New Table in English:       Exripsi di Institute francais Indonesie Tangad 5-10 April         New Table in English:       Exripsi da Institute francais Indonesie Tangad 5-10 April         New Table in English:       Exripsi da Institute francais Indonesie Tangad 5-10 April         New Table in English:       Exripsi da Institute francais Indonesie Tangad 5-10 April         New Table in English:       New Final Project in Institute francais Indonesie Year 5-10 April         Resson:       Detail | Submit Change Request. Status dan change request dapa dininat pada table, jika re<br>ditolak maka mahasiswa dapat melakukan request lagi.<br>Import room       Corporate Communication         Previous Totie in Indonesia:       Stripsi di Institute francais Indonesie Tanggal 5-10 April         New Topic:       Communication Sustainable         New Topic:       Communication Sustainable         New Topic:       Stripsi di Institute francais Indonesie Tanggal 5-10 April         New Topic:       Communication Sustainable         New Totie in English:       Stripsi di Institute francais Indonesie Tanggal 5-10 April         New Totie in English:       New Final Project in Institute francais Indonesie Tanggal 5-10 April         New Totie in English:       New Final Project in Institute francais Indonesie Tanggal 5-10 April         New Totie in English:       New Final Project in Institute francais Indonesie Tanggal 5-10 April         Reason:       Detail | Submit Criange Request. Status dan criange request dapa dinina pada table, jika<br>diolak maka mahasiswa dapat melakukan request lagi<br>Previou Toje:<br>Previou Toje:<br>Previou Toje:<br>Communication Sustainable<br>New Toje:<br>New Toje:<br>New Final Project in Institute francais Indonesie Year 5-10 April<br>New Toje in English:<br>New Final Project in Institute francais Indonesie Tanggel 5-10 April<br>New Toje in English:<br>New Final Project in Institute francais Indonesie Tanggel 5-10 April<br>New Toje in English:<br>New Final Project in Institute francais Indonesie Year 5-10 April<br>New Toje in English:<br>New Final Project in Institute francais Indonesie Year 5-10 April<br>New Toje in English:<br>New Final Project in Institute francais Indonesie Year 5-10 April<br>New Toje in English:<br>New Final Project in Institute francais Indonesie Year 5-10 April<br>New Toje in English:<br>New Final Project in Institute francais Indonesie Year 5-10 April<br>New Toje in English:<br>New Final Project in Institute francais Indonesie Year 5-10 April<br>New Toje in English:<br>New Final Project in Institute francais Indonesie Year 5-10 April<br>New Toje in English:<br>New Final Project in Institute francais Indonesie Year 5-10 April | Mahasiswa dapat<br>submit. Pada tab C                                                    | melakukan change request terhadap judul yang sudah pern<br>Change Request, isi/ganti data judul yang ingin diubah, setelah i                                                                |
| Previous Topic:       Corporate Communication         Previous Title in Indonesia:       Skripsi di Institute francais Indonesie Tanggal 5-10 April         Previous Title in English:       Final Project in Institute francais Indonesie Year 5-10 April         New Topic:       Communication Sustainable         New Title in Indonesia:       Skripsi baru di Institute francais Indonesie Tanggal 5-10 April         New Title in English:       New Final Project in Institute francais Indonesie Tanggal 5-10 April         New Title in English:       New Final Project in Institute francais Indonesie Year 5-10 April         Detail       Detail | Previous Topic:       Corporate Communication         Previous Title in Indonesia:       Skripsi dl Institute francais Indonesie Tanggal 5-10 April         Previous Title in English:       Final Project in Institute francais Indonesie Year 5-10 April         New Topic:       Communication Sustainable         New Title in Indonesia:       Skripsi dl Institute francais Indonesie Tanggal 5-10 April         New Title in Indonesia:       Skripsi bary dl Institute francais Indonesie Tanggal 5-10 April         New Title in English:       New Final Project in Institute francais Indonesie Tanggal 5-10 April         Reason:       Detail | Previous Topic:       Corporate Communication         Previous Title in Indonesia:       Skripsi dl Institute francals Indonesie Tanggal 5-10 April         Previous Title in English:       Final Project in Institute francals Indonesie Year 5-10 April         New Topic:       Communication Sustainable         New Title in Indonesia:       Skripsi daru di Institute francais Indonesie Tanggal 5-10 April         New Title in English:       Resson:         Detail       New Title in English:         New Title in English:       New Final Project in Institute francais Indonesie Year 5-10 April         Resson:       Detail                                                                                                    | Previous Topic:       Corporate Communication         Previous Title in Indonesia:       Skripsi di Institute francais Indonesie Tanggal 5-10 April         Previous Title in English:       Final Project in Institute francais Indonesie Year 5-10 April         New Topic:       Communication Sustainable         New Title in Indonesia:       Skripsi baru di Institute francais Indonesie Tanggal 5-10 April         New Title in English:       New Final Project in Institute francais Indonesie Tanggal 5-10 April         New Title in English:       New Final Project in Institute francais Indonesie Year 5-10 April         Reason:       Desail                                                                                                    | Previous Topic:       Corporate Communication         Previous Title in Indonesia:       Skripsi di Institute francais Indonesie Tanggal 5-10 April         Previous Title in English:       Final Project in Institute francais Indonesie Year 5-10 April         New Topic:       Communication Sustainable         New Title in Indonesia:       Skripsi da Institute francais Indonesie Tanggal 5-10 April         New Title in Indonesia:       Skripsi baru di Institute francais Indonesie Tanggal 5-10 April         New Title in English:       New Final Project in Institute francais Indonesie Tanggal 5-10 April         Reason:       Detail                                                                                                    |                                                                                          | siswa dapat melakukan request lagi.                                                                                                    |
| Previous Title in Indonesia:       Skripsi dl Institute francais Indonesie Tanggal 5-10 April         Previous Title in English:       Final Project in Institute francais Indonesie Year 5-10 April         New Topic:       Communication Sustainable         New Title in Indonesia:       Skripsi baru di Institute francais Indonesie Tanggal 5-10 April         New Title in English:       New Final Project in Institute francais Indonesie Tanggal 5-10 April         New Title in English:       New Final Project in Institute francais Indonesie Year 5-10 April         Reason:       Detail                                                      | Previous Title in Indonesia:       Skripsi di Institute francais Indonesie Tanggal 5-10 April         Previous Title in English:       Final Project in Institute francais Indonesie Year 5-10 April         New Topic:       Communication Sustainable         New Title In Indonesia:       Skripsi baru di Institute francais Indonesie Tanggal 5-10 April         New Title In Indonesia:       Skripsi baru di Institute francais Indonesie Tanggal 5-10 April         New Title In English:       New Final Project In Institute francais Indonesie Year 5-10 April         Reason:       Detail                                                     | Previous Title in Indonesia:       Skripsi di Institute francais Indonesie Tanggal 5-10 April         Previous Title in English:       Final Project in Institute francais Indonesie Year 5-10 April         New Topic:       Communication Sustainable         New Title in Indonesia:       Skripsi baru di Institute francais Indonesie Tanggal 5-10 April         New Title in Indonesia:       Skripsi baru di Institute francais Indonesie Tanggal 5-10 April         New Title in English:       New Final Project in Institute francais Indonesie Year 5-10 April         Reason:       Detail                                                                                                    | Previous Title in Indonesia:       Skripsi di Institute francais Indonesie Tanggal 5-10 April         Previous Title in English:       Final Project in Institute francais Indonesie Year 5-10 April         New Topic:       Communication Sustainable         New Title in Indonesia:       Skripsi Baru di Institute francais Indonesie Tanggal 5-10 April         New Title in English:       New Final Project in Institute francais Indonesie Tanggal 5-10 April         New Title in English:       New Final Project in Institute francais Indonesie Tanggal 5-10 April         Reason:       Detail                                                                                                    | Previous Title in Indonesia:       Stripsi dl Institute francais Indonesia Tanggal 5-10 April         Previous Title in English:       Final Project in Institute francais Indonesia Year 5-10 April         New Topic:       Communication Sustainable         New Title in Indonesia:       Stripsi baru di Institute francais Indonesia Tanggal 5-10 April         New Title in English:       New Final Project in Institute francais Indonesia Tanggal 5-10 April         New Title in English:       New Final Project in Institute francais Indonesia Year 5-10 April         Reason:       Detail                                                                                                    | Previous Topic:                                                                          | Corporate Communication                                                                                                    |
| Previous Title in English:       Final Project in Institute francais Indonesie Year 5-10 April         New Topic:       Communication Sustainable         New Title in Indonesia:       Skripsi baru di Institute francais Indonesie Tanggal 5-10 April         New Title in English:       New Final Project in Institute francais Indonesie Year 5-10 April         Reason:       Detail                                                                                                    | Previous Title in English:       Final Project in Institute francais Indonesie Year 5-10 April         New Topic:       Communication Sustainable         New Title in Indonesia:       Skripsi baru di Institute francais Indonesie Tanggal 5-10 April         New Title in English:       New Final Project in Institute francais Indonesie Year 5-10 April         Reason:       Detail                                                                                                    | Previous Title in English:       Final Project in Institute francais Indonesie Year 5-10 April         New Topic:       Communication Sustainable         New Title in Indonesia:       Skripsi baru di Institute francais Indonesie Tanggal 5-10 April         New Title in English:       New Final Project in Institute francais Indonesie Year 5-10 April         Reason:       Detail                                                                                                    | Previous Title in English:       Final Project in Institute francais Indonesie Year 5-10 April         New Topic:       Communication Sustainable         New Title in Indonesia:       Skripgi bary di Institute francais Indonesie Tanggal 5-10 April         New Title in English:       New Final Project in Institute francais Indonesie Year 5-10 April         Reason:       Detail                                                                                                    | Previous Title in English:       Final Project in Institute francais Indonesie Year 5-10 April         New Topic:       Communication Sustainable         New Title in Indonesia:       Skripgi baru di Institute francais Indonesie Tanggel 5-10 April         New Title in English:       New Final Project in Institute francais Indonesie Year 5-10 April         Reason:       Detail                                                                                                    | Previous Title in Indonesia:                                                             | Skripsi di Institute francais Indonesie Tanggal 5-10 April                                                                                                    |
| New Topic:     Communication Sustainable       New Title in Indonesia:     Skripsi baru di Institute francais Indonesie Tanggal 5-10 April       New Title in English:     New Final Project in Institute francais Indonesie Year 5-10 April       Reason:     Detail                                                                                                    | New Topic:       Communication Sustainable         New Title in Indonesia:       Skripsi baru di Institute francais Indonesie Tanggal 5-10 April         New Title in English:       New Final Project in Institute francais Indonesie Year 5-10 April         Reason:       Detail                                                                                                    | New Topic:       Communication Sustainable         New Title in Indonesia:       Skripsi baru di Institute francais Indonesie Tanggal 5-10 April         New Title in English:       New Final Project in Institute francais Indonesie Year 5-10 April         Reason:       Detail                                                                                                    | New Topic:       Communication Sustainable         New Title in Indonesia:       Skrigsi baru di Institute francais Indonesie Tanggal 5-10 April         New Title in English:       New Final Project in Institute francais Indonesie Year 5-10 April         Reason:       Detail                                                                                                    | New Topic:       Communication Sustainable         New Title in Indonesia:       Skripsi baru di Institute francais Indonesie Tanggal 5-10 April         New Title in English:       New Final Project in Institute francais Indonesie Year 5-10 April         Reason:       Detail                                                                                                    | Previous Title in English:                                                               | Final Project in Institute francais Indonesie Year 5-10 April                                                                                                    |
| New Title in Indonesia:       Skrippi baru di Institute francais Indonesie Tanggal 5-10 April         New Title in English:       New Final Project in Institute francais Indonesie Year 5-10 April         Reason:       Detail                                                                                                    | New Title in Indonesia:       Skrippi baru di Institute francali Indonesie Tanggal 5-10 April         New Title in English:       New Final Project in Institute francalis Indonesie Year 5-10 April         Reason:       Detail                                                                                                    | New Title in Indonesia:       Skrippsi baru di Institute francais Indonesie Tanggal 5-10 April         New Title in English:       New Final Project in Institute francais Indonesie Year 5-10 April         Reason:       Detail                                                                                                    | New Title in Indonesia:       Skripsi baru di Institute francais Indonesie Tanggal 5-10 April         New Title in English:       New Final Project in Institute francais Indonesie Year 5-10 April         Reason:       Detail                                                                                                    | New Title in Indonesia:       Skripsi baru di Institute francais Indonesie Tanggal 5-10 April         New Title in English:       New Final Project in Institute francais Indonesie Year 5-10 April         Reason:       Detail                                                                                                    |                                                                                          |                                                                                                    |
| New Title in English:       New Final Project in Institute francais Indonesie Year 5-10 April         Reason:       Detail                                                                                                    | New Title in English:<br>Reason:<br>Detail<br>SUBMIT CHANGE REQUE                                                                                                    | New Title in English:       New Final Project in Institute franceis Indonesis Year 5-10 April         Reason:       Detail                                                                                                    | New Title in English:       New Final Project in Institute francais Indonesis Year 5-10 April         Reason:       Detail                                                                                                    | New Title in English:       New Final Project in Institute franceis Indonesie Year 5-10 April         Reason:       Detail                                                                                                    | New Topic:                                                                               | Communication Sustainable                                                                                                    |
| Reason: Detail                                                                                                    | Reason:<br>Detail                                                                                                    | Reason: Detail                                                                                                    | Reason: Detail                                                                                                    | Reason: Detail                                                                                                    | New Topic:<br>New Title in Indonesia:                                                    | Communication Sustainable Skripsi baru di Institute français Indonesie Tanggal 5-10 April                                                                                                   |
| SUBMIT CHANGE REQUE                                                                                                    | SUBMIT CHANGE REQUE                                                                                                    | SUBMIT CHANGE REQUE                                                                                                    | SUBMIT CHANGE REQUE                                                                                                    |                                                                                                    | New Topic:<br>New Title in Indonesia:<br>New Title in English:                           | Communication Sustainable Skripsi baru di Institute francais Indonesie Tanggal 5-10 April New Final Project in Institute francais Indonesie Year 5-10 April                                 |
|                                                                                                    |                                                                                                    |                                                                                                    |                                                                                                    |                                                                                                    | New Topic:<br>New Title in Indonesia:<br>New Title in English:<br>Reason:                | Communication Sustainable          Skripsi baru di Institute francais Indonesie Tanggal 5-10 April         New Final Project in Institute francais Indonesie Year 5-10 April         Detail |
|                                                                                                    |                                                                                                    |                                                                                                    |                                                                                                    |                                                                                                    | New Topic:<br>New Title in Indonesia:<br>New Title in English:<br>Reason:                | Communication Sustainable Skripsi baru di Institute francais Indonesie Tanggal 5-10 April New Final Project in Institute francais Indonesie Year 5-10 April Detail SUBMIT CHANGE REQUE      |
|                                                                                                    |                                                                                                    |                                                                                                    |                                                                                                    |                                                                                                    | New Topic:<br>New Title in Indonesia:<br>New Title in English:<br>Reason:                | Communication Sustainable         Skripsi baru di Institute franceis Indonesie Tanggel 5-10 April         New Final Project in Institute franceis Indonesie Year 5-10 April         Detail  |

| Topic                      | Previous<br>Indonesia Title                                      | Previous<br>English Title                                              | New<br>Topic                 | New<br>Indonesia Title                                                    | New<br>English Title                                                       | Review<br>Status | Remark |
|----------------------------|------------------------------------------------------------------|------------------------------------------------------------------------|------------------------------|---------------------------------------------------------------------------|----------------------------------------------------------------------------|------------------|--------|
| Corporate<br>Communication | Skripsi di Institute<br>francais Indonesie<br>Tanggal 5-10 April | Final Project in<br>Institute francais<br>Indonesie Year 5-10<br>April | Communication<br>Sustainable | Skripsi baru di<br>Institute francais<br>Indonesie Tanggal 5-<br>10 April | New Final Project in<br>Institute francais<br>Indonesie Year 5-10<br>April | Pending          |        |
| Previous Topic:            |                                                                  | Succoss                                                                |                              |                                                                           |                                                                            |                  |        |
| Previous Title in          | Indonesia:                                                       | Success                                                                |                              | 5-10 April                                                                |                                                                            |                  |        |
|                            |                                                                  | Change Request For                                                     | m has been subm              | itted                                                                     |                                                                            |                  |        |
| Previous Title in          | English:                                                         |                                                                        |                              | ok ar 5-10 April                                                          |                                                                            |                  |        |
|                            |                                                                  |                                                                        |                              |                                                                           |                                                                            |                  |        |
| New Topic:                 |                                                                  | Select                                                                 |                              |                                                                           |                                                                            |                  |        |
| New Title in Indo          | onesia:                                                          |                                                                        |                              |                                                                           |                                                                            |                  |        |
|                            |                                                                  |                                                                        |                              |                                                                           |                                                                            |                  |        |
|                            |                                                                  |                                                                        |                              |                                                                           |                                                                            |                  |        |

#### **3.1.2. Input Counseling**

| Deskripsi       | Input bimbingan.                                                                                     |
|-----------------|----------------------------------------------------------------------------------------------------|
| Menu            | Self Service > Enrollment > Final Project/Thesis > Input Counseling                                  |
| Langkah         |                                                                                                    |
| 1. Pada         | halaman counseling akan ditampilkan pembimbing beserta progress dari                                 |
| bimbi           | ngan. Mahasiswa harus memenuhi minimum jumlah couseling yang sudah                                   |
| ditent          | ukan sesuai dengan angka yang ada pada approval statistic. Klik Add New untuk                        |
| mena            | mbahkan bimbingan.                                                                                   |
| Indor<br>Englis | nesia Report     Pengembangan Game 3D berbasis AI.       Sh Report     AI based 3D Game Development. |
| Appr            | oval Statistic                                                                                       |
| Lality<br>(Pem  | a Talitha Pinasthika, S.Ds., M.Ds. <b>0/12</b><br>bimbing)                                           |
|                 | + ADD NEW                                                                                            |
|                 |                                                                                                    |
|                 |                                                                                                    |
|                 |                                                                                                    |
|                 |                                                                                                    |

2. Isi tanggal dan waktu bimbingan serta notes dari bimbingan yang sudah dilakukan, lalu klik Submit. Status dari setiap request yang sudah di-submit dapat dilihat pada Table.

- Pending
- Approved
- Rejected

Jika counseling ditolak, mahasiswa hanya perlu menambahkan counseling baru lagi.

|                                   |                          |                   |       |                 | Advisor Lalitya Talitha Pinasthika, S.Ds., M.Ds. (Po                                    | embimbi |
|-----------------------------------|--------------------------|-------------------|-------|-----------------|-----------------------------------------------------------------------------------------|---------|
|                                   |                          |                   |       |                 | Date     Time       02/07/2023     02:10 PM       Bimbingan pertama membahas     Bab 1. |         |
|                                   |                          |                   |       |                 | SUBM                                                                                    | T RESE  |
| ID Advisor                        |                          | Date              | Time  | Notes           | Comments                                                                                | DD NEW  |
| Lalitya Talitha<br>1 (Pembimbing) | Pinasthika, S.Ds., M.Ds. | February 07, 2023 | 11:00 | Membahas Bab 1. |                                                                                         | 0       |
| ♂ Data has been saved >           | K                        |                   |       |                 |                                                                                         |         |

#### 3.1.3. View Deadlines

| Deskripsi | Menampilkan deadline dari setiap periode sidang, session prerequisites, dan judicium prerequisites. |
|-----------|----------------------------------------------------------------------------------------------------|
| Menu      | Self Service > Enrollment > Final Project/Thesis > View Deadlines                                   |
| Langkah   |                                                                                                    |

1. Pada halaman View Deadlines akan ditampilkan table berisi deadline dari setiap periode sidang yang tersedia, prasyarat untuk sidang, dan prasyarat untuk yudisium.

| Period                                                                                                    | Pre Session Submission                                                                                                    | Session Start                                                                         | Session End      | Judicium           |
|----------------------------------------------------------------------------------------------------|----------------------------------------------------------------------------------------------------|---------------------------------------------------------------------------------------|------------------|--------------------|
| December 2023                                                                                                    | December 22, 2023                                                                                                    | January 03, 2024                                                                      | January 08, 2024 | January 26, 2024   |
| October 2023                                                                                                    | October 06, 2023                                                                                                    | October 13, 2023                                                                      | October 19, 2023 | November 24, 2023  |
| ession Prerequisit                                                                                                    | es                                                                                                    |                                                                                       |                  |                    |
| Prerequisites                                                                                                    |                                                                                                    |                                                                                       |                  |                    |
| Melengkapi seluruh do                                                                                                    | kumen/administrasi persyaratan ujia                                                                                                    | n Skripsi/Tugas Akhir                                                                 |                  |                    |
| Mendaftar sidang skrip                                                                                                    | si melalui MyUMN                                                                                                    |                                                                                       |                  |                    |
| Mengambil mata kuliah                                                                                                    | skripsi/Tugas Akhir pada KRS seme                                                                                                    | ster berjalan                                                                         |                  |                    |
|                                                                                                    |                                                                                                    | σ                                                                                     |                  |                    |
| Mengajukan approval k<br>Mendaftarkan judul Ski<br>Judicium Prereguis                                                                                                    | ieuangan pada nalaman dattar sidan<br>ipsi/Tugas Akhir dalam dua bahasa (<br><b>ites</b>                                                                                                    | ь<br>Indonesia dan Inggris) melal                                                     | ui MyUMN         |                    |
| Mengajukan approval k<br>Mendaftarkan judul Sku<br>udicium Prerequis<br>Prerequisites                                                                                                    | ieuangan pada nalaman dattar sidan<br>ipsi/Tugas Akhir dalam dua bahasa (<br><b>ites</b>                                                                                                    | 6<br>Indonesia dan Inggris) melal                                                     | ui MyUMN         |                    |
| Mengajukan approval k<br>Mendaftarkan judul Ski<br>Jdicium Prerequis<br>Prerequisites<br>IPK minimal 2.00                                                                                                    | ieuangan pada halaman dattar sidan<br>ipsi/Tugas Akhir dalam dua bahasa (<br>ites                                                                                                    | <sup>6</sup><br>Indonesia dan Inggris) melal                                          | ui MyUMN         |                    |
| Mengajukan approval k<br>Mendaftarkan judul Ski<br>Jdicium Prerequis<br>Prerequisites<br>IPK minimal 2.00<br>Nilai untuk semua mat                                                                                                    | ieuangan pada nalaman dattar sidan<br>ipsi/Tugas Akhir dalam dua bahasa (<br>ites<br>a kuliah minimal C                                                                                                    | 6<br>Indonesia dan Inggris) melal                                                     | ui MyUMN         |                    |
| Mengajukan approval k<br>Mendaftarkan judul Ski<br>udicium Prerequis<br>Prerequisites<br>IPK minimal 2.00<br>Nilai untuk semua mat<br>Telah memenuhi 20 po                                                                                                    | ieuangan pada nalaman dattar sidan<br>ripsi/Tugas Akhir dalam dua bahasa (<br>ites<br>a kuliah minimal C<br>in Satuan Kredit Kegiatan Kemahasis                                                                                                    | 6<br>Indonesia dan Inggris) melal                                                     | ui MyUMN         |                    |
| Mengajukan approval k<br>Mendaftarkan judul Ski<br>udicium Prerequis<br>Prerequisites<br>IPK minimal 2.00<br>Nilai untuk semua mat<br>Telah memenuhi 20 po<br>Telah menempuh mini                                                                                | ieuangan pada nalaman dattar sidan<br>ripsi/Tugas Akhir dalam dua bahasa (<br>ites<br>a kuliah minimal C<br>in Satuan Kredit Kegiatan Kemahasis<br>mum 144 SKS                                                                                                    | 6<br>Indonesia dan Inggris) melal                                                     | ui MyUMN         |                    |
| Mengajukan approval k<br>Mendaftarkan judul Ski<br>udicium Prerequis<br>Prerequisites<br>IPK minimal 2.00<br>Nilai untuk semua mat<br>Telah memenuhi 20 po<br>Telah menempuh mini<br>Tidak ada nilai D, E dan                                                    | ieuangan pada nalaman dattar sidan<br>ipsi/Tugas Akhir dalam dua bahasa (<br>ites<br>a kuliah minimal C<br>in Satuan Kredit Kegiatan Kemahasis<br>mum 144 SKS<br>/atau F                                                                                                    | 6<br>Indonesia dan Inggris) melal                                                     | ui MyUMN         |                    |
| Mengajukan approval k<br>Mendaftarkan judul Ski<br>udicium Prerequis<br>Prerequisites<br>IPK minimal 2.00<br>Nilai untuk semua mat<br>Telah memenuhi 20 po<br>Telah menempuh mini<br>Tidak ada nilai D, E dan<br>Telah mengikuti minim                           | ieuangan pada halaman dattar sidan<br>ripsi/Tugas Akhir dalam dua bahasa (<br>iites<br>a kuliah minimal C<br>in Satuan Kredit Kegiatan Kemahasis<br>mum 144 SKS<br>/atau F<br>al 1 program sertifikasi yang ditentul                                                                                    | 6<br>Indonesia dan Inggris) melal<br>waan (SKKM)                                      | ui MyUMN         | n studi Arsitektur |
| Mengajukan approval k<br>Mendaftarkan judul Ski<br>udicium Prerequis<br>Prerequisites<br>IPK minimal 2.00<br>Nilai untuk semua mat<br>Telah memenuhi 20 po<br>Telah menempuh minii<br>Tidak ada nilai D, E dan<br>Telah mengikuti minim<br>Telah mengikuti minim | ites<br>ikuliah minimal C<br>in Satuan Kredit Kegiatan Kemahasis<br>mum 144 SKS<br>/atau F<br>al 1 program sertifikasi yang ditentul<br>oran revisi Magang & Skripsi ke MyU                                                                                                    | 6<br>Indonesia dan Inggris) melal<br>waan (SKKM)<br>kan oleh program studi masi       | ui MyUMN         | n studi Arsitektur |
| Mengajukan approval k<br>Mendaftarkan judul Ski<br>udicium Prerequis<br>Prerequisites<br>IPK minimal 2.00<br>Nilai untuk semua mat<br>Telah memenuhi 20 po<br>Telah menempuh mini<br>Tidak ada nilai D, E dan<br>Telah mengikuti minim<br>Telah mengikuti minim  | ieuangan pada nalaman dartar sidan<br>ipsi/Tugas Akhir dalam dua bahasa (<br>ites<br>ites<br>a kuliah minimal C<br>in Satuan Kredit Kegiatan Kemahasis<br>mum 144 SKS<br>/atau F<br>al 1 program sertifikasi yang ditentul<br>oran revisi Magang & Skripsi ke MyU<br>dministrasi keuangan dan perpustak | s<br>Indonesia dan Inggris) melal<br>waan (SKKM)<br>kan oleh program studi masi<br>MN | ui MyUMN         | n studi Arsitektur |

#### 3.1.4. Register Defense Session

| Deskripsi                                    | Pendaftaran sidang.                                                                                                    |                                                                                                    |
|----------------------------------------------|----------------------------------------------------------------------------------------------------|----------------------------------------------------------------------------------------------------|
| Menu                                         | Self Service > Enrollment > Final F                                                                                                    | Project/Thesis > Register Defense Session                                                                                                    |
| Langkah<br>1. Terda<br>dan r<br>2 unt        | apat 3 step untuk melakukan pendafta<br>egister. Pada step pertama, apabila ju<br>uk upload files.                                                                                                    | aran sidang, yaitu prerequisites, upload files,<br>dul sudah di-submit maka dapat lanjut ke step                                                                                                    |
|                                              | Prerequisites 2 Upload Files Title rep                                                                                                    | gistered                                                                                                    |
| 2. Pada<br>File t<br>forma<br>diper<br>serta | step Upload Files, ada 3 jenis files ya<br>persifat wajib dan hanya berupa PDF,<br>at file bebas namun ukuran maksin<br>hatikan dan akan ditampilkan pada sa<br>dapat ditampilkan/ditutup secara mar                                                                                                    | ang dapat di-submit. Report File dan Turnitin<br>sedangkan Other File bersifat opsional dan<br>nal file 1.5GB. Terdapat guide yang perlu<br>aat pertama kali masuk ke halaman tersebut<br>nual.                                                                                                    |
|                                              | Email is just a media to deliver a notification<br>When email was failed to send, the data is already there to be processed at<br>MyUMN by lecturers<br>.ecturers review menu: Self Service > Faculty Center > Final Project/Thesis<br>> 1. View My Advisees<br>For failed email, please report to helpdesk.umn.ac.id and choose I found a<br>problem > 2. Software/Sistem Informasi > 2. Trouble Sistem Informasi | Turnitin File Drag and drop file(s) here or click  Control file Control file Contr |
| Info<br>Please<br>< BACK                     | put attention to the brief description above!                                                                                                    | Info Please click on the report type before uploading the file CBACK DONE >                                                                                                    |

|                                     | ③ Show Guide                                                      |
|-------------------------------------|-------------------------------------------------------------------|
| 📓 Report File                       | O Please click on the report type below before uploading the file |
| Drag and drop file(s) here or click | Report File *                                                     |
|                                     | Turnitin File *                                                   |
| <br>Allowed file type: <b>PDF</b>   | Other File                                                        |

 Mahasiswa harus memilih jenis file yang akan di-upload terlebih dahulu sebelum memilih file. Untuk setiap jenis file yang sudah dipilih/di-upload dapat di-download kembali. Setelah semua file sudah di-upload, klik Submit for Review.

| Report File                         | <ul> <li>⑦ Show Guide</li> <li>⑦ Please click on the report type below before uploading the</li> </ul> |
|-------------------------------------|----------------------------------------------------------------------------------------------------|
| Drag and drop file(s) here or click | file Report File* Report.pdf                                                                           |
|                                     | Turnitin File *<br>Turnitin.pdf                                                                        |
| Allowed file type: <b>PDF</b>       | Other File<br>Kebutuhan lain.xlsx                                                                      |
| BACK SUBMIT FOR REVIEW              |                                                                                                    |

|                          | Information          | ③ Show Guide                      |          |
|--------------------------|----------------------|-----------------------------------|----------|
|                          | Culturit Data Cuasaa | Report File *<br>Report.pdf       | <u>*</u> |
| Upable to upload files w | Submit Data Success  | Turnitin File *<br>Turnitin.pdf   | <u>*</u> |
| progre                   | OR                   | Other File<br>Kebutuhan lain.xisx | <u>*</u> |
|                          |                      |                                   |          |

4. Status dari file yang sudah di-submit dapat dilihat pada table, jika ada file yang ditolak, maka mahasiswa dapat submit lagi file yang baru. Jika seluruh file sudah disetujui, maka dapat lanjut ke step 3.

| Examiner                                                                 | Position                                    | Regis No                    | Submit ID      | Status                                                                                                    | Review Date                                                         | Remarks      |
|--------------------------------------------------------------------------|---------------------------------------------|-----------------------------|----------------|----------------------------------------------------------------------------------------------------|---------------------------------------------------------------------|--------------|
| Patricia Diana, S.E., M.B.A., CPA.<br>(E023977)                          | Advisor                                     | 1                           | 1              | Pending                                                                                                    |                                                                     |              |
|                                                                          |                                             |                             |                | @ Show G                                                                                                    | ide                                                                 |              |
|                                                                          |                                             |                             |                | Report File *                                                                                                    | df                                                                  | Ŧ            |
| Unable to upload                                                         | files while revi                            | iew is still in             | progress       | Turnitin File<br>Turnitin.                                                                                                    | *<br>pdf                                                            | ŧ            |
|                                                                          |                                             |                             | P - 0          | Other File<br>Kebutuh                                                                                                    | an lain.xlsx                                                        | Ŧ            |
|                                                                          |                                             |                             |                |                                                                                                    |                                                                     |              |
| ВАСК                                                                     |                                             |                             |                |                                                                                                    |                                                                     |              |
| BACK Prerequisites                                                       | 2 Upi<br>Position                           | load Files                  | Submit ID      | 🗿 Registe<br>Status                                                                                                    | er<br>Review Date                                                   | Remarks      |
| BACK Prerequisites Examiner Patricia Diana, S.E., M.B.A., CPA. (E023977) | 2 Upl<br>Position<br>Advisor                | load Files                  | Submit ID<br>1 | Register<br>Status<br>Approved                                                                                                    | er<br>Review Date<br>October 16, 2023                               | Remarks      |
| BACK Prerequisites Examiner Patricla Diana, S.E., M.B.A., CPA. (E023977) | Upl     Position     Advisor                | ioad Files<br>Regis No<br>1 | Submit ID      | Register<br>Status<br>Approved                                                                                                    | er<br>Review Date<br>October 16, 2023                               | Remarks      |
| BACK Prerequisites Examiner Patricla Diana, S.E., M.B.A., CPA. (E023977) | 2 Upl<br>Position<br>Advisor                | oad Files<br>Regis No<br>1  | Submit ID      | Status Approved ③ Show Gu                                                                                                    | er<br>Review Date<br>October 16, 2023                               | Remarks      |
| BACK Prerequisites Examiner Patricia Diana, S.E., M.B.A., CPA. (E023977) | Upi Position Advisor                        | oad Files                   | Submit ID<br>1 | <ul> <li>Registe</li> <li>Status</li> <li>Approved</li> <li>Show Ge</li> <li>Report File*</li> <li>Report, p</li> </ul>                                              | er<br>Review Date<br>October 16, 2023                               | Remarks      |
| BACK Prerequisites Examiner Patricia Diana, S.E., M.B.A., CPA. (E023977) | Opition     Advisor     Report Approv       | load Files                  | Submit ID<br>1 | <ul> <li>Registe</li> <li>Status</li> <li>Approved</li> <li>Show Gu</li> <li>Report File*</li> <li>Report.p</li> <li>Turnitin File</li> <li>Turnitin File</li> </ul> | er<br>Review Date<br>October 16, 2023                               | Remarks<br>* |
| BACK Prerequisites Examiner Patricia Diana, S.E., M.B.A., CPA. (E023977) | Opi<br>Position<br>Advisor<br>Report Approv | oad Files                   | Submit ID      | Registe     Status     Approved     Show Gu     Report.ple     Turnitin.ple     Turnitin.ple     Turnitin.ple     Kebutuh                                            | er<br>Review Date<br>October 16, 2023<br>iide<br>df<br>an lain.xlsx | Remarks      |

| 🥑 Prerequisites —                                                                                                    | ———— 🕑 Upload F                                                                                                    | iles —                                                                                             | 3 Register                                                                                                    |                                   |              |
|----------------------------------------------------------------------------------------------------|----------------------------------------------------------------------------------------------------|----------------------------------------------------------------------------------------------------|----------------------------------------------------------------------------------------------------|-----------------------------------|--------------|
|                                                                                                    | Auril III Protect                                                                                                    |                                                                                                    | Dif                                                                                                    |                                   |              |
| Period                                                                                                    | Available Period<br>Decembe                                                                                                    | r 2023                                                                                             | Sidang Skripsi<br>Min. Cum. GPA: <b>0</b>                                                                                                    | rense session Type                | 0            |
| Session                                                                                                    | Start December                                                                                                    | r 11, 2023                                                                                         | Publikasi Ilmiah<br>Min. Cum. GPA: <b>3.51</b>                                                                                                    |                                   | 0            |
| <ul> <li>Session</li> <li>Judiciur</li> </ul>                                                                                             | n Date January 2                                                                                                    | 6, 2024                                                                                            |                                                                                                    |                                   |              |
| Next Period:                                                                                                    | October 2023, December 20                                                                                                    | J23                                                                                                |                                                                                                    |                                   |              |
| BACK                                                                                                    | R                                                                                                    |                                                                                                    |                                                                                                    |                                   |              |
|                                                                                                    |                                                                                                    |                                                                                                    |                                                                                                    |                                   |              |
|                                                                                                    |                                                                                                    |                                                                                                    |                                                                                                    |                                   |              |
|                                                                                                    | - O Hoload Si                                                                                                    | loc -                                                                                              |                                                                                                    |                                   |              |
| Prerequisites                                                                                                    | 🕑 Upload Fi                                                                                                    | ies                                                                                                | - 🔋 Register                                                                                                    |                                   |              |
| Prerequisites                                                                                                    | Information                                                                                                    | les                                                                                                | - 3 Register                                                                                                    |                                   |              |
| Prerequisites                                                                                                    | Upload Fi  Information  Registration success, You will                                                                                                    | les                                                                                                | Register                                                                                                    |                                   |              |
| Prerequisites     Defense session     Registered Period                                                                                   | C Upload Fi<br>Information<br>Registration success. You wi<br>schedule is already publishe                                                                                                    | les<br>Il receive an email notifica<br>d                                                           | Register                                                                                                    |                                   |              |
| Prerequisites     Defense session     Registered Period     Period                                                                        | Vpload Fi                                                                                                    | les<br>Il receive an email notifica<br>d                                                           | Register tion once the OK                                                                                                    | Judicium Date                     | Regis N      |
| Prerequisites     Defense session     Registered Period     Period     December 2023                                                      | ✓ Upload R<br>Information Registration success. You will<br>schedule is already published December 04. 2023 23:59                                                                                                    | les<br>Il receive an email notifica<br>d<br>December 11, 2023                                      | Register tion once the OK December 22, 2023                                                                                                    | Judicium Date                     | Regis N      |
| Prerequisites     Defense session     Registered Period     Period     December 2023                                                      | Upload Finite Content of the second second s | les<br>Il receive an email notifica<br>d<br>December 11, 2023                                      | Register tion once the OK December 22, 2023                                                                                                    | Judicium Date<br>January 26, 2024 | Regis N<br>1 |
| Prerequisites     Defense session     Registered Period     December 2023                                                                 | ✓ Upload Find Content of the second second seco     | les<br>Il receive an email notifica<br>d<br>December 11, 2023                                      | Register                                                                                                    | Judicium Date<br>January 26, 2024 | Regis N<br>1 |
| Prerequisites  Defense session  Registered Period  Period  December 2023  BACK                                                            | Upload Finite Content of the second second s | les<br>Il receive an email notifica<br>d<br>December 11, 2023                                      | Register                                                                                                    | Judicium Date<br>January 26, 2024 | Regis N<br>1 |
| Prerequisites  Defense session  Registered Period  December 2023  BACK                                                                    | Upload Finite Content of the content of the content | les<br>Il receive an email notifica<br>d<br>December 11, 2023                                      | Register  Register  K  CK  December 22, 2023                                                                                                    | Judicium Date                     | Regis N      |
| Prerequisites     Defense session     Registered Period     Period     December 2023     BACK     Prerequisites                           | Upload Finite Content of the second second s | les                                                                                                | Register  Register  Kon once the  OK  December 22, 2023                                                                                                    | Judicium Date<br>January 26, 2024 | Regis N<br>1 |
| Prerequisites   Defense session   Registered Period   Period   December 2023   BACK Prerequisites                                         | Upload Fi                                                                                                    | les                                                                                                | Register  tion once the  OK  December 22, 2023  Register                                                                                                    | January 26, 2024                  | Regis N      |
| Prerequisites   Defense session   Registered Period   Period   December 2023   BACK   Prerequisites   Defense session                     | Upload Fi Information Registration success. You wi schedule is already publishe December 04, 2023 23:59 Upload F Upload F thas been registered. Please of                                                                                                    | les<br>Il receive an email notifica<br>d<br>December 11, 2023<br>iles<br>:heck your schedule at Vi | Register  tion once the  OK  December 22, 2023  Register  ew My Session Schedule.                                                                                                    | Judicium Date<br>January 26, 2024 | Regis N<br>1 |
| Prerequisites   Defense session   Registered Period   Period   December 2023   BACK   Prerequisites                                       | Upload Fi Information Registration success. You wi schedule is already publishe December 04, 2023 23:59 Upload Fi Upload Fi thas been registered. Please of                                                                                                    | les<br>Il receive an email notifica<br>d<br>December 11, 2023<br>iles<br>:heck your schedule at Vi | Register tion once the OK December 22, 2023 3 Register ew My Session Schedule.                                                                                                    | January 26, 2024                  | Regis N      |
| Prerequisites   Defense session   Registered Period   Period   December 2023   BACK   Prerequisites   Defense session   Registered Period | Upload Fi Information Registration success. You wi schedule is already publishe December 04, 2023 23:59 Upload Fi Upload Fi has been registered. Please of                                                                                                    | les Il receive an email notifica d December 11, 2023 iles :heck your schedule at Vi                | Register  tion once the  OK  December 22, 2023  Register  ew My Session Schedule.                                                                                                    | Judicium Date<br>January 26, 2024 | Regis N<br>1 |
| Prerequisites   Defense session   Registered Period   December 2023   BACK   Prerequisites   Defense session   Registered Period   Period | Upload R Information Registration success. You wi schedule is already publishe December 04, 2023 23:59 Upload R Upload R thas been registered. Please of Submission Deadline                                                                                                    | les Il receive an email notifica December 11, 2023 Iles Theck your schedule at Vi                  | Register tion once the OK December 22, 2023 The second second | Judicium Date                     | Regis N      |

#### 3.1.5. View Defense Session Schedule

| Deskripsi                    | Menampilkan jadwal sidang                                                                                                    |                                                                                                    |
|------------------------------|----------------------------------------------------------------------------------------------------|----------------------------------------------------------------------------------------------------|
| Menu                         | Self Service > Enrollmen<br>Schedule                                                                                                    | t > Final Project/Thesis > View Defense Session                                                                                                    |
| Langkah<br>1. Pada<br>sesi f | halaman ini akan ditampilkai<br>oto ijazah.                                                                                                    | n jadwal sidang yang sudah di-publish dan rincian dari                                                                                                    |
| Indo<br>Engli                | nesia Report Komunikasi Interpersonal Guru de<br>ish Report Interpersonal Communication of T<br>itudents are encouraged to bring their own laptop<br>itudents are required to take a photo session for their di | engan Siswa ADHD dalam Proses Pembelajaran di Sekolah Madania Bogor<br>eachers with ADHD Students in the Learning Process at Madania School Bogor                                                                                                    |
| Defe<br>C<br>O               | nse Session Schedule<br>Tuesday, November 28, 2023<br>15:30 - 16:30<br>D0303                                                                                                    | Photo Session Schedule   Photo Session  Schedule  November 20, 2023 - November 24, 2023  O 99:30 - 11:30 & 13:30 - 16:00  O BIA (C0204)  Dress code  Plain white shirt, black blazer, and for woman in hijab using dark color hijab  Plain white shirt, black suit, and tie |

#### 3.1.6. View Defense Session Notes

| Deskripsi                   | Menampilkan catatan c                                             | lari dewan penguji dan per                                                                        | pustakaan.                     |
|-----------------------------|-------------------------------------------------------------------|---------------------------------------------------------------------------------------------------|--------------------------------|
| Menu                        | Self Service > Enroll<br>Notes                                    | ment > Final Project/The                                                                          | esis > View Defense Session    |
| Langkah<br>1. Pada<br>sidan | halaman ini akan ditan<br>Ig yang ingin dilihat catat             | npilkan daftar seluruh sida<br>tannya.                                                            | ng yang sudah dilakukan. Pilih |
| Defe                        | ense Session List                                                 |                                                                                                   |                                |
|                             | Semester Gasal 2023/2024<br>Session 1 — October 19, 2023<br>08:30 | <ul> <li>Semester Gasal 2023/2024</li> <li>Session 2 — October 25, 2023</li> <li>15:30</li> </ul> |                                |
|                             |                                                                   |                                                                                                   |                                |

| rpustakaan s                                                                                                    | serta tang                                                                                                    | gal make                                                                                                    | simal untu                                                              | uk upload F                                                                            | inal Rep                                                     | ort.                                                        | -                                                                      | . 3                                               |
|----------------------------------------------------------------------------------------------------|----------------------------------------------------------------------------------------------------|----------------------------------------------------------------------------------------------------|-------------------------------------------------------------------------|----------------------------------------------------------------------------------------|--------------------------------------------------------------|-------------------------------------------------------------|------------------------------------------------------------------------|---------------------------------------------------|
| Indonesia Report<br>English Report                                                                                                    | Pengaruh Cu<br>Margin (Stud<br>The Effect of<br>Margin (Emp                                                                                                    | rrent Ratio, Tot<br>i Empiris pada f<br>Current Ratio, <sup>-</sup><br>irical Study on f                                                                                  | al Asset Turnov<br>Perusahaan Ma<br>Total Asset Turr<br>Manufacturing ( | er, Inventory Turno<br>nufaktur Sektor Ba<br>lover, Inventory Tu<br>Companies in the C | ver, dan Debt<br>rang Konsums<br>mover, and D<br>onsumer Goo | t to Equit <u>y</u><br>si yang Te<br>ebt to Eq<br>ds Sector | y Ratio terhad<br>erdaftar di BEI<br>uity Ratio tow<br>r Listed on the | ap Net Pro<br>2016-2019<br>ards Net P<br>1DX 2016 |
| C BACK                                                                                                    |                                                                                                    | Maxi                                                                                                    | mum final repo                                                          | ort upload: <mark>July 07,</mark>                                                      | 2021                                                         |                                                             |                                                                        |                                                   |
| Library Checklist                                                                                                    |                                                                                                    |                                                                                                    | Libra                                                                   | ry Notes                                                                               |                                                              |                                                             |                                                                        |                                                   |
| Report File - Kesim<br>Report File - Sub Ba<br>Report File - Sub Ba                                                                                                    | pulan ✓<br>ıb1 ×<br>ıb2 ✓                                                                                                    |                                                                                                    | Fe                                                                      | matikan nagi penunse                                                                   |                                                              | ang dan t                                                   | anua baca.                                                             |                                                   |
| Turnitin X<br>Defense Session Notes<br>Ketua Stdang Stefanu                                                                                                    | s Ariyanto, S.E., M.                                                                                                    | Ak., CPSAK., Ak., C                                                                                                    | А.                                                                      |                                                                                        |                                                              |                                                             |                                                                        |                                                   |
| Turnitin ×<br>Defense Session Notes<br>Ketus Sidang Stefanu<br>- Perbaiki data ditamba<br>- Perbaiki latar belakan<br>- Grafik trend sebaikny                                                                                                    | s Ariyanto, S.E., M.<br>ahkan SCPI 2016, d.<br>gagar lebih menga<br>a pakai format trer                                                                                                    | Ak., CPSAK., Ak., C<br>an run ulang SPSS<br>arah ke Sub Sektor<br>id                                                                                                    | A.<br>consumer goods                                                    |                                                                                        |                                                              |                                                             |                                                                        |                                                   |
| Turnitin ×<br>Defense Session Notes<br>Ketua Sidang Stefanu<br>- Perbaiki data ditamba<br>- Perbaiki latar belakan<br>- Grafik trend sebaikny<br>Penguji Harsono You                                                                                                    | s Ariyanto, S.E., M.<br>ahkan SCPI 2016, d.<br>1g agar lebih menga<br>1a pakai format trer<br>ewono, S.E., Ak., C/                                                                                                    | Ak., CPSAK., Ak., C<br>an run ulang SPSS<br>arah ke Sub Sektor<br>id<br>A., M.Ak., ACPA                                                                                   | A.                                                                      |                                                                                        |                                                              |                                                             |                                                                        |                                                   |
| Turnitin × Defense Session Notes Ketua Sidang Stefanu - Perbaiki data ditamba - Perbaiki latar belakar - Grafik trend sebaikny Penguji Harsono You 1. Perbaiki typo 2. Kontribusi industry H 3. Data mungkin dibua 4. Bab 2 dalam invento 5. Apakah dimasukkan               | s Ariyanto, S.E., M.<br>ahkan SCPI 2016, d.<br>Ig agar lebih menga<br>a pakai format trer<br>ewono, S.E., Ak., CJ<br>camu ke pdb dan p<br>t ke grafik<br>iry tambahkan perp<br>sharp dohme tadi                                | Ak., CPSAK., Ak., C<br>an run ulang SPSS<br>arah ke Sub Sektor<br>id<br>A., M.Ak., ACPA<br>enjelasan kompone<br>petual vs periodik<br>hasilnya akan beru                  | A.<br>consumer goods<br>en pdb<br>bah?                                  |                                                                                        |                                                              |                                                             |                                                                        |                                                   |
| Turnitin × Defense Session Notes Ketua Sidang Stefanu Perbaiki data ditambi: Perbaiki latar belakar Grafik trend sebaikny Penguji Harsono Yoo I. Perbaiki typo 2. Kontribusi industry k 3. Data mungkin dibua 4. Bab 2 dalam invento 5. Apakah dimasukkan Pembimbing Ratnawa | s Ariyanto, S.E., M.<br>ahkan SCPI 2016, d.<br>g agar lebih menga<br>a pakai format trer<br>ewono, S.E., Ak., C <i>I</i><br>kamu ke pdb dan p<br>t ke grafik<br>ry tambahkan perp<br>sharp dohme tadi<br>ati Kurnia, Ak., M.S. | Ak., CPSAK., Ak., C<br>an run ulang SPSS<br>arah ke Sub Sektor<br>id<br>A., M.Ak., ACPA<br>enjelasan kompone<br>petual vs periodik<br>hasilnya akan beru<br>i., CPA., CA. | A.<br>consumer goods<br>en pdb<br>bah?                                  |                                                                                        |                                                              |                                                             |                                                                        |                                                   |

① ADD

( ADD

⊕ ADD

#### 3.1.7. Upload Final Report

| eskripsi | Mengung      | gah file laporan akhir.                                                                                                    |
|----------|--------------|----------------------------------------------------------------------------------------------------|
| lenu     | Self Serv    | ice > Enrollment > Final Project/Thesis > Upload Final Report                                                                                                    |
| angkah   |              |                                                                                                    |
| . Pada   | a halaman i  | ni akan ditampilkan seluruh bagian dari laporan yang harus di-upl                                                                                                    |
| oleh     | mahasiswa    | dan informasi batas waktu pengumpulan laporan.                                                                                                    |
|          | File Section | Maximum final report upload: October 10, 2023                                                                                                    |
|          |              | <ul> <li>File name must be equal to section name</li> <li>Please click the submit button after all reports have been uploaded</li> </ul>                                                                                                    |
|          |              | HALAMAN AWAL<br>Cover Depan, Halaman Judul, Halaman Lembar Pengesahan (scan asli tanda tangan), Halaman<br>Lembar Pernyataan bebas plagiat (scan asli tanda tangan), Abstrak Indonesia, Abstrak Inggris,<br>Kata Pengantar, Daftar isi, Daftar gambar, Daftar tabel, Daftar lampiran |
|          |              | No File Uploaded                                                                                                    |
|          |              | BAB I                                                                                                    |
|          |              | BAB I                                                                                                    |
|          |              | No File Uploaded                                                                                                    |
|          |              | BAB II                                                                                                    |
|          |              | BAB II                                                                                                    |

| User Guide Web Academic - Student | s |
|-----------------------------------|---|
|-----------------------------------|---|

No File Uploaded

No File Uploaded

No File Uploaded

BAB III BAB III

BAB IV BAB IV

|                             | PADY                                                                                                    |                                                                                                    |
|-----------------------------|----------------------------------------------------------------------------------------------------|----------------------------------------------------------------------------------------------------|
|                             | BAB V<br>BAB V                                                                                                    |                                                                                                    |
|                             | No File Uploaded                                                                                                    | ( ADD                                                                                                    |
|                             |                                                                                                    |                                                                                                    |
|                             | DAFTAK PUSTAKA<br>DAFTAR PUSTAKA                                                                                                    |                                                                                                    |
|                             | No File Uploaded                                                                                                    | ( ADD                                                                                                    |
|                             | LAMPIRAN                                                                                                    |                                                                                                    |
|                             | Lampiran / penyajian tabel / foto / transkrip wawancara / Curriculum                                                                                                    | Vitae / Lembar Konsultasi Bimbingan                                                                                                  |
|                             | No File Uploaded                                                                                                    | ( ADD                                                                                                    |
|                             | CONSENTFORM                                                                                                    |                                                                                                    |
|                             | Consent Form dan Non Disclosure Statement                                                                                                    |                                                                                                    |
|                             |                                                                                                    |                                                                                                    |
| lahasiswa h<br>Submit. Sete | narus meng-upload seluruh bagian f<br>lah berhasil submit, status dari review                                                                                                    | ile laporan yang diperlukan la<br>laporan dapat dilihat pada tab                                                                     |
| /ahasiswa ł<br>Submit. Sete | narus meng-upload seluruh bagian f<br>lah berhasil submit, status dari review                                                                                                    | ile laporan yang diperlukan la<br>laporan dapat dilihat pada tab                                                                     |
| /ahasiswa h<br>Submit. Sete | DAFTAR PUSTAKA                                                                                                    | ile laporan yang diperlukan la<br>laporan dapat dilihat pada tab                                                                     |
| /ahasiswa h<br>Submit. Sete | DAFTAR PUSTAKA<br>DAFTAR PUSTAKA<br>DAFTAR PUSTAKA<br>Confirmation                                                                                                    | ile laporan yang diperlukan la<br>laporan dapat dilihat pada tab                                                                     |
| /ahasiswa h<br>Submit. Sete | DAFTAR PUSTAKA<br>DAFTAR PUSTAKA<br>DAFTAR PUSTAKA<br>DAFTAR PUSTAKA<br>DAFTAR PUSTAKA<br>DAFTAR PUSTAKA<br>DAFTAR PUSTAKA<br>DAFTAR PUSTAKA<br>DAFTAR PUSTAKA<br>DAFTAR PUSTAKA                                                                                                    | ile laporan yang diperlukan la<br>laporan dapat dilihat pada tab                                                                     |
| lahasiswa h<br>submit. Sete | DAFTAR PUSTAKA<br>DAFTAR PUSTAKA<br>DAFTAR PUSTAKA | ile laporan yang diperlukan la<br>laporan dapat dilihat pada tab                                                                     |
| 1ahasiswa h<br>tubmit. Sete | SUBMIT<br>Tharus meng-upload seluruh bagian f<br>lah berhasil submit, status dari review<br>DAFTAR PUSTAKA<br>DAFTAR PUSTAKA<br>DAFTAR PUSTAKA<br>DAFTAR PUSTAKA<br>Confirmation<br>LAMP<br>Lamp<br>Bimbi<br>Are you sure you want to submit?<br>YES NO                                                                                                    | ile laporan yang diperlukan la<br>laporan dapat dilihat pada tab<br>(@ ADD)<br>rriculum Vitae / Lembar Konsultasi                    |
| lahasiswa h<br>ubmit. Sete  | DAFTAR PUSTAKA<br>DAFTAR PUSTAKA<br>DAFTAR PUSTAKA<br>DAFTAR PUSTAKA<br>DAFTAR PUSTAKA<br>DAFTAR PUSTAKA<br>DAFTAR PUSTAKA.pdf<br>Confirmation<br>LAMP<br>Elimbia<br>Are you sure you want to submit?<br>DAFTAR PUSTAKA.pdf<br>CONSENTFORM                                                                                                    | ile laporan yang diperlukan la<br>laporan dapat dilihat pada tab<br>(@ ADD)                                                          |
| lahasiswa h<br>ubmit. Sete  | The File Uploaded<br>SUBMIT<br>The arus meng-upload seluruh bagian for<br>lah berhasil submit, status dari review<br>DAFTAR PUSTAKA<br>DAFTAR PUSTAKA<br>DAFTAR PUSTAKA<br>DAFTAR PUSTAKA<br>DAFTAR PUSTAKA<br>Confirmation<br>LAMP<br>Lamp<br>Bimbi<br>Are you sure you want to submit?<br>LAMP<br>CONSENTFORM<br>Consent Form dan Non Disclosure Statement                                                                                                   | (@ ADD<br>ile laporan yang diperlukan la<br>laporan dapat dilihat pada tab<br>(@ ADD<br>rriculum Vitae / Lembar Konsultasi<br>(@ ADD |

|              | BA                                                                                                    | AB V                                                                                                    |                                 |
|--------------|----------------------------------------------------------------------------------------------------|----------------------------------------------------------------------------------------------------|---------------------------------|
|              | BA                                                                                                    | BV                                                                                                    |                                 |
|              | D                                                                                                    | BAB V.pdf  🌑                                                                                                    |                                 |
| Rep          | ort has                                                                                                    | been submitted                                                                                                    |                                 |
| Plea<br>Serv | se ask you<br>ice > Facu                                                                                                    | ur examiner and advisor to verify the re<br>lty Center > Final Project/Thesis > 03. In                                                                                                    | ports in menu Self<br>put Grade |
|              |                                                                                                    |                                                                                                    | ОК                              |
|              | and the second second se |                                                                                                    |                                 |
| File Section |                                                                                                    | LAMPIRAN.pdf 💿<br>Maximum final report upload: October 10, 202                                                                                                    | 13                              |
| File Section |                                                                                                    | LAMPIRAN.pdf 💿<br>Maximum final report upload: October 10, 202<br>Name                                                                                                    | 23<br>Status                    |
| File Section | ID<br>E061831                                                                                                    | LAMPIRAN.pdf 💿<br>Maximum final report upload: October 10, 202<br>Name<br>Bisma Fabio Santabudi, S.Sos., M.Sn.                                                                                                    | 23<br>Status                    |
| File Section | ID<br>E061831<br>E071226                                                                                                    | LAMPIRAN.pdf                                                                                                    | 23<br>Status<br>©<br>©          |
| File Section | ID<br>E061831<br>E071226<br>E023954                                                                                                    | LAMPIRAN.pdf                                                                                                    | 23<br>Status<br>©<br>©          |
| File Section | ID<br>E061831<br>E071226<br>E023954                                                                                                    | LAMPIRAN.pdf       Image: Comparison of the second second se | 23<br>Status<br>©<br>©<br>©     |